## How to add translation to Outlook for iOS

1.In Outlook, tap Add-Ins in Settings.

| ull docomo 奈                  | 15:17              |         | ◀ 55% |
|-------------------------------|--------------------|---------|-------|
| ×                             | 設定                 |         |       |
| ワークスペースの                      | )予約 ⑦              | )       |       |
| 統合およびアドイン                     | ,                  |         |       |
| Siri のショートカ<br>Siri のショートカットi | <b>ット</b><br>昼由でクイ | ック アクショ | ,     |
| 趣味の予定表<br>お気に入りのイベント          | を開読                |         |       |
| <b>アドイン</b><br>お気に入りのアプリや     | サービスと              | 接続      |       |
| ユーザー設定                        |                    |         |       |
| 外観                            |                    | システム    | 5/青>  |
| Touch ID が必要                  |                    |         | 0     |
| 経路を表示するア                      | プリ                 | Apple 5 | マップ > |
| プライバシー設定                      | 2                  |         | >     |
| その他                           |                    |         |       |

2.Tap the + in the Translator.

| Il docor | 10 🔶 15:17                               | <b>⊀</b> 54% 🔲 |
|----------|------------------------------------------|----------------|
| ×        | アドイン<br>onot@cc.saga-u<br>superomice As  | .ac.jp         |
| #        | Taghash for Outlook<br>Taghash           | +              |
| •        | teamsTALK<br>TECH-ARROW                  | +              |
| BB       | TitleX<br>TitleX E-Conveyancing Pt       | y Ltd          |
| )))      | Todoist<br>Doist                         | (+)            |
| a a      | Translator<br>Microsoft                  | +              |
|          | Trello<br>Trello, Inc.                   | +              |
| V        | venabo for Outlook<br>venabo for Outlook | +              |
| 1        | Vereign SEAL                             | +              |
|          | VV-Impact Tracker                        | +              |

3. Tap Continue to add the translation feature to Outlook.

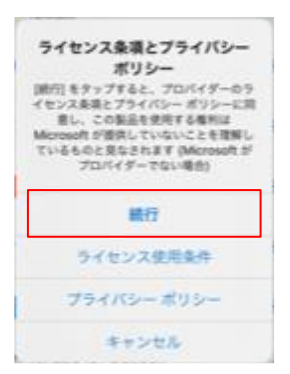

4. Open the email you want to translate, then tap 3 Point Reader.

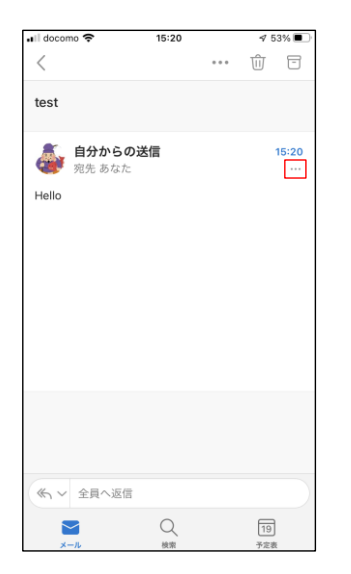

5.Tap the Translate Message icon.

| <b>()</b><br>オフセージを その他のアド<br>イン  |
|-----------------------------------|
| 開封済みにする                           |
| フラグを付ける                           |
| <mark>返信</mark><br><sup>あなた</sup> |
| 全員に返信<br><sup>あなた</sup>           |
| 転送                                |
| 削除                                |

6.If you want to change the translated language, tap Language in the Translator.

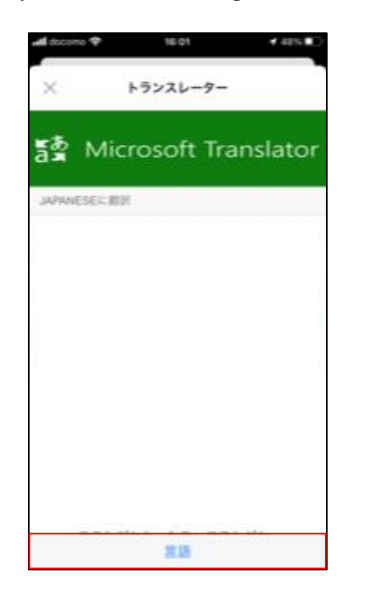